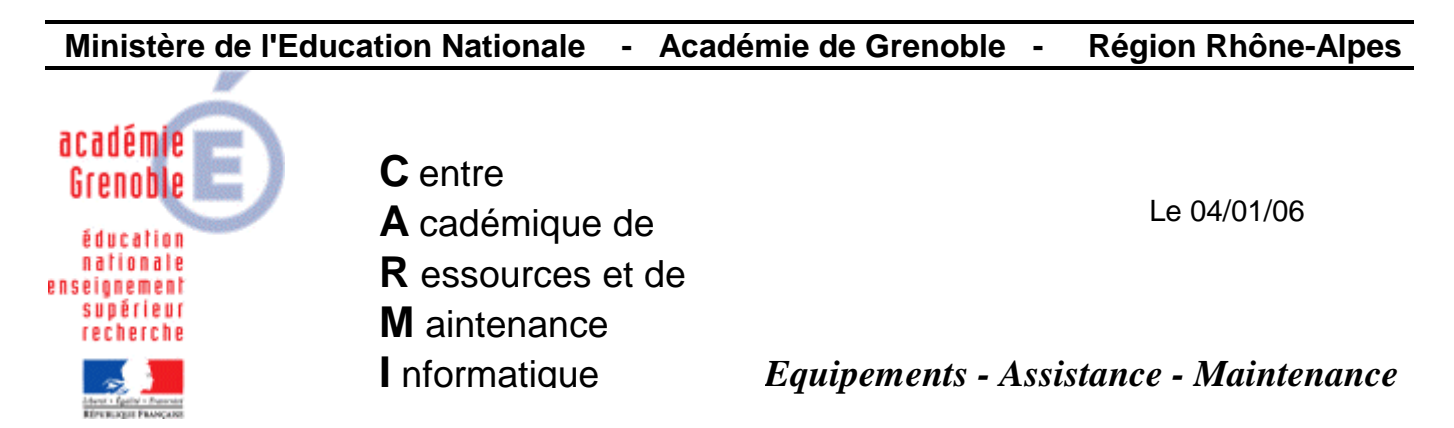

Code fichier : Harp\_avert\_secu\_serv\_2003.doc

## Suppression de l'avertissement de sécurité au lancement des outils d'administration de Harp sur un serveur Windows 2003

Au lancement des outils d'administration de **Harp** sur un serveur **Windows 2003**, le message suivant apparaît il est nécessaire de cliquer sur **Exécuter** pour lancer l'application.

| Fichier ouvert - Avertissement de sécurité                                        |                                                                                                    |   |  |  |  |
|-----------------------------------------------------------------------------------|----------------------------------------------------------------------------------------------------|---|--|--|--|
| L'éditeur n'a pas pu être vérifié. Voulez-vous vraiment exécuter<br>ce logiciel ? |                                                                                                    |   |  |  |  |
|                                                                                   | Nom : HARPBD.EXE                                                                                                    |   |  |  |  |
|                                                                                   | Éditeur : Éditeur inconnu                                                                                                    |   |  |  |  |
|                                                                                   | Type : Application                                                                                                    |   |  |  |  |
|                                                                                   | Source : \\Srv01\d\$\HARP_Log\HARP                                                                                                    |   |  |  |  |
|                                                                                   | <u>E</u> xécuter Annuler                                                                                                    | ] |  |  |  |
| ۲                                                                                 | Ce fichier ne contient pas de signature numérique valide authentifiant<br>son éditeur. N'exécutez que les logiciels des éditeurs approuvés par<br>vous. <u>Comment savoir quels logiciels je peux exécuter ?</u> |   |  |  |  |

Il est possible d'éviter l'apparition de ce message :

## 1. Lancer Internet Explorer

2. Dans le menu Outils, sélectionner Options Internet...

3. Dans l'onglet Sécurité, sélectionner Intranet local et cliquer sur Sites...

| Options Internet                                                                          | ? ×       |  |  |  |  |  |
|-------------------------------------------------------------------------------------------|-----------|--|--|--|--|--|
| Général Sécurité Confidentialité Contenu Connexions Programmes Avancé                     | 1         |  |  |  |  |  |
| Sélectionnez une zone de contenu Web pour spécifier ses paramètres de sécurité.           |           |  |  |  |  |  |
|                                                                                           |           |  |  |  |  |  |
| Internet Intranet Iocal Sites approuvés Sites sensibles                                   |           |  |  |  |  |  |
| Intranet local                                                                            |           |  |  |  |  |  |
| Cette zone contient tous les sites <u>S</u> ites                                          |           |  |  |  |  |  |
| Niveau de sécurité pour cette zone                                                        |           |  |  |  |  |  |
| Personnalisé                                                                              |           |  |  |  |  |  |
| Paramètres personnalisés.<br>- Pour modifier vos paramètres, cliquez sur Personnaliser le |           |  |  |  |  |  |
| niveau.<br>- Pour utiliser les paramètres recommandés, cliquez sur Niveau                 |           |  |  |  |  |  |
| par défaut.                                                                               |           |  |  |  |  |  |
| Personnaliser le niveau Niveau par défaut                                                 |           |  |  |  |  |  |
|                                                                                           |           |  |  |  |  |  |
|                                                                                           |           |  |  |  |  |  |
|                                                                                           |           |  |  |  |  |  |
| OK Annuler                                                                                | Appliquer |  |  |  |  |  |

4. Taper file://nom du serveur et cliquer sur Ajouter

| Intranet lo                                                                    | cal                                                                                                    | <u>? x</u>                           |  |  |
|--------------------------------------------------------------------------------|----------------------------------------------------------------------------------------------------|--------------------------------------|--|--|
| 9                                                                              | Vous pouvez ajouter ou supprimer des sites<br>zone. Tous les sites Web présents dans cett<br>les paramètres de sécurité de la zone. | Web dans cette<br>e zone utiliseront |  |  |
| Ajouter ce                                                                     | site Web à la <u>z</u> one :                                                                                                    |                                      |  |  |
| file://srv0                                                                    | 01                                                                                                    | <u>Aj</u> outer                      |  |  |
| Sites <u>W</u> eb                                                              | :                                                                                                    |                                      |  |  |
| hcp://sys<br>http://loc<br>https://lo                                          | tem<br>alhost<br>calhost                                                                                                    | Supprimer                            |  |  |
| Exiger un serveur sécurisé (https:) p <u>o</u> ur tous les sites de cette zone |                                                                                                    |                                      |  |  |
|                                                                                |                                                                                                    | Eermer                               |  |  |

- 5. Cliquer sur Fermer
- 6. Cliquer sur OK pour fermer les Options Internet
- 7. Fermer Internet Explorer